This document is intended to assist Porter-Starke Services clients to access their patient portal to sign documents after they have had their account opened during a phone call service with Porter-Starke Services staff.

## Logging Into Your Patient Portal

To access the portal, you must use either Internet Explorer or Google Chrome as your browser. Please either:

- (a) Go to www.porterstarke.org and click on the Patient Portal link on the top/right corner of the homepage
- (b) OR Enter this address into your browser's address window: https://scportal.porterstarke.org/PSSSmartcarePatientPortal/Login.aspx

When you first log into the portal, it will require you to reset your password and set up security questions. On the login screen enter your Username and the initial Password you were given. If you do not remember what you were given, please have your personal information available, including your identification number, and call Porter-Starke Services to speak with Reception.

| Streamline<br>Healthcare Solutions, LLC.<br>SmartCareEHR |            |  |  |  |
|----------------------------------------------------------|------------|--|--|--|
| Usemame                                                  | htest96487 |  |  |  |
| Password                                                 | •••••      |  |  |  |
|                                                          | Login      |  |  |  |

Click the Login button. This message will display:

| Message 1 | from webpage                     | X                      |
|-----------|----------------------------------|------------------------|
| 4         | Your Password is expired. Please | create a new password. |
|           |                                  | ОК                     |
|           |                                  | C                      |

Click the OK button and this form will display:

| Username        | htest96487 |   |
|-----------------|------------|---|
| Old Password    | •••••      |   |
| New Password    | •••••      | ~ |
| Confirm Passwor | rd ••••••  |   |

Type in the original password you were given in the Old Password text box and then create a new password. Type the new password in the New Password and Confirm Password text boxes.

Please remember your password. If you forget it or your security questions, please call our Front Desk to have those reset for you.

This will return you to the login screen with your new password already entered into the Password box:

| Usemame  | htest96487 |
|----------|------------|
| Password | •••••      |
|          | Logir      |

Click the Login button.

You will then be required to set up three security questions. Select three questions and type in an answer for each question:

| Security Questions  |                                                                |
|---------------------|----------------------------------------------------------------|
| Security Question 1 | What is the name of your favorite Childhood friend?            |
| Answer              | ••••                                                           |
| Security Question 2 | What is your oldest sibling's birthday month and year (MMYYYY) |
| Answer              | •••••                                                          |
| Security Question 3 | What is your favorite computer game?                           |
| Answer              | •••••                                                          |
|                     |                                                                |
|                     | Save Cancel                                                    |

Then click the save button. You will then be logged into the Patient Portal:

| My Office Test, Test (98529) CO Type OR Select |                                                                              |                                 |                                                          |  |  |  |
|------------------------------------------------|------------------------------------------------------------------------------|---------------------------------|----------------------------------------------------------|--|--|--|
| Client Summary<br>Summary of Care              | Client Summary                                                               |                                 |                                                          |  |  |  |
| Medications List<br>Client Education Resources | Client ID: <u>98529</u>                                                      |                                 |                                                          |  |  |  |
| Treatment Team                                 | Name: <u>Test, Test</u>                                                      | Status: <u>Registered</u>       | DOB: 08/21/1999                                          |  |  |  |
| Allergies<br>Messages                          | Registered On: <u>08/28/2017</u><br>Primary Clinician:<br>Primary Physician: | Last Seen On: <u>08/30/2017</u> | Next Scheduled:<br>Primary Program: <u>Farr</u><br>Note: |  |  |  |
|                                                |                                                                              |                                 |                                                          |  |  |  |

## **Changing Your Preferences**

Click My Office at the top left corner. From here, you can change your Password, Security Questions, Contact Preference and Preferred Pharmacy.

| My Office Test, Test (985 | 29) COD Type OR Select                    |                               |                                                      |
|---------------------------|-------------------------------------------|-------------------------------|------------------------------------------------------|
| My Preferences            | My Preferences                            |                               |                                                      |
|                           | Account                                   | Security Questions            |                                                      |
|                           | User Name TTest98529                      | Security Question 1           | What is your pet's name?                             |
|                           | Password                                  | Answer                        | •                                                    |
|                           | Confirm Password                          | Security Question 2<br>Answer | What is the name of your favorite Childhood friend?  |
|                           | Contact                                   | Security Question 3           | What is your oldest sibling's birthday month and yea |
|                           | Contact Preferences                       | Answer                        | •                                                    |
|                           | E-mail Id                                 |                               |                                                      |
|                           | Pharmacy                                  |                               |                                                      |
|                           | Preferred Pharmacy 1                      |                               |                                                      |
| Unsaved Changes           | Preferred Pharmacy 2 Preferred Pharmacy 3 |                               |                                                      |

Once any changes are made, select the **Save** button in the top right corner.

| 529) OR Select                                       |                               |                                                      | 40201709280   4.8046 |
|------------------------------------------------------|-------------------------------|------------------------------------------------------|----------------------|
| My Preferences                                       |                               |                                                      | Sue) X               |
| Account                                              | Security Questions            |                                                      | _                    |
| User Name TTest98529                                 | Security Question 1           | What is your pet's name?                             |                      |
| Password                                             | Answer                        | •                                                    |                      |
| Confirm Password                                     | Security Question 2           | What is the name of your favorite Childhood friend?  |                      |
| Contact                                              | Answer<br>Security Question 3 | What is your oldest sibling's birthday month and yea |                      |
| Contact Preferences                                  | Answer                        | •                                                    |                      |
| E-mail Id                                            |                               |                                                      |                      |
|                                                      |                               |                                                      | •                    |
| Pharmacy                                             |                               |                                                      |                      |
| Preferred Pharmacy 1 ADVANCED CARE PH SHELBY - SHELE |                               |                                                      |                      |
| Preferred Pharmacy 2                                 |                               |                                                      |                      |
| Preferred Pharmacy 3                                 |                               |                                                      |                      |

## Signing the Required Documents

Click My Office at the top left corner, then click Dashboard. This will show two widgets. The Document To Do widget is the important one.

In the Document To Do widget, you will see any documents that have been assigned for signature.

Overall: work through them from top to bottom of the list by clicking the hyperlink of the one you want to work on, working on it, signing it, and then clicking the red X to leave your work and go to the next one. It is strongly recommended to end with the "PSS Consent to Treat" as it references two other documents. Steps to follow....

From Document To Do, click the hyperlink:

| Office Test, DFA | (1) COP Type OR Sel                            | ect                              |                                  | ~                  |                                       |   |                                                                                                    |                                        |                         |   |
|------------------|------------------------------------------------|----------------------------------|----------------------------------|--------------------|---------------------------------------|---|----------------------------------------------------------------------------------------------------|----------------------------------------|-------------------------|---|
| rd               | Dashboard                                      |                                  |                                  |                    |                                       |   |                                                                                                    |                                        |                         |   |
|                  | EHR Widgets                                    |                                  |                                  |                    |                                       |   |                                                                                                    |                                        |                         |   |
|                  | Assigned Docum                                 | ent(s) 🕼                         | \                                |                    |                                       |   | Document To Do 🕼                                                                                                    |                                        |                         |   |
|                  |                                                | Notes                            | CarePlan                         | МНА                | Other                                 | - |                                                                                                    | Dates                                  | Status                  | 1 |
|                  |                                                |                                  |                                  |                    |                                       |   | Documents                                                                                                    |                                        |                         |   |
|                  | Due Now                                        | <u>0</u>                         | Ō                                | <u>0</u>           | <u>7</u>                              | 1 | Documents<br>PSS Client Pights and Responsibilities                                                                       | 05/04/2020                             | To Do                   |   |
|                  | Due Now<br>In Progress                         | <u>0</u><br><u>0</u>             | <u>0</u><br>0                    | <u>0</u><br>0      | <u>7</u><br><u>0</u>                  |   | PSS Client Rights and Responsibilities PSS CMT Authorization to Receive Protected                                         | 05/04/2020                             | To Do                   |   |
|                  | Due Now<br>In Progress<br>Due in 14            | <u>0</u><br><u>0</u><br><u>0</u> | <u>0</u><br>0<br>0               | <u>0</u><br>0<br>0 | <u>7</u><br><u>0</u><br>Z             |   | PSS Client Rights and Responsibilities PSS CMT Authorization to Receive Protected Health Information                      | 05/04/2020<br>05/04/2020               | To Do<br>To Do          |   |
|                  | Due Now<br>In Progress<br>Due in 14<br>Co-Sign | <u>0</u><br><u>0</u><br><u>0</u> | <u>0</u><br><u>0</u><br><u>0</u> | 0<br>0<br>0<br>0   | <u>Z</u><br><u>0</u><br>Z<br><u>0</u> |   | PSS Client Rights and Responsibilities PSS CMT Authorization to Receive Protected Health Information PSS Consent to Treat | 05/04/2020<br>05/04/2020<br>05/04/2020 | To Do<br>To Do<br>To Do |   |

Read the information.

For the document "PSS Client Rights and Responsibilities" you will acknowledge review by clicking Complete:

|                                                                                                    | e Rights and Respe                                                                                                    | onsibilities                                                                                                    |                                                                  |                         |                         |                |             |
|----------------------------------------------------------------------------------------------------|----------------------------------------------------------------------------------------------------|----------------------------------------------------------------------------------------------------|------------------------------------------------------------------|-------------------------|-------------------------|----------------|-------------|
| 05/04/2020                                                                                                    | - PSS Client Ri                                                                                                    |                                                                                                    |                                                                  | Go To                   |                         | $\sim$         | Complete    |
| View                                                                                                    | Share Status                                                                                                    | New Effective                                                                                                    | 05/04/2020                                                       | Author                  | Test, DFA               | •              | More Detail |
| Client Rights                                                                                                    | s and Responsibilities                                                                                                    |                                                                                                    |                                                                  |                         |                         |                |             |
| Welcome to Po                                                                                                    | orter-Starke Services                                                                                                    |                                                                                                    | 1.44                                                             |                         |                         |                |             |
| As a client, it i                                                                                                    | is your right to receive a copy                                                                                                    | of the Client Rights and Resp                                                                                     | onsibilities.                                                    |                         |                         |                |             |
| Your Rights                                                                                                    |                                                                                                    |                                                                                                    |                                                                  |                         |                         |                |             |
| -                                                                                                    |                                                                                                    | nd not lose any of your rights                                                                                    | ; because you receive se                                         | rvices.                 |                         |                |             |
| • You will be t                                                                                                    | treated with dignity, respect, a                                                                                                    | the second second second second second second second second second second second second second second second se   |                                                                  |                         |                         |                |             |
| You will be t     You have the                                                                                                    | treated with dignity, respect, a<br>e right to easy access and time<br>e right to receive services that                                                                                               | eliness of care.                                                                                                  | lovment                                                          |                         |                         |                |             |
| <ul> <li>You will be t</li> <li>You have the</li> <li>You have the</li> <li>You have the</li> <li>You have the</li> <li>source of payr</li> </ul> | treated with dignity, respect, a<br>e right to easy access and tim<br>e right to receive services that<br>e right to fair treatment no ma<br>ment for services.                                       | eliness of care.<br>will not jeopardize your emp<br>tter what your race, religion,                                | loyment.<br>gender, ethnicity, age, o                            | disability, se          | xual orientation, where | you come from, | or your     |
| <ul> <li>You will be t</li> <li>You have the</li> <li>You have the</li> <li>You have the</li> <li>Source of payr</li> <li>You have the</li> </ul> | treated with dignity, respect, a<br>e right to easy access and time<br>e right to receive services that<br>e right to fair treatment no ma<br>ment for services.<br>e right to practice your religior | eliness of care.<br>will not jeopardize your emp<br>itter what your race, religion,<br>and work with staff on any | loyment.<br>gender, ethnicity, age, o<br>special needs you might | disability, se<br>have. | xual orientation, where | you come from, | or your     |

|                                          |                 | le la la la la la la la la la la la la la |
|------------------------------------------|-----------------|-------------------------------------------|
| PSS Client Rights and Responsibilities   | Create Document |                                           |
| 05/04/2020 - PSS Client Ri               |                 |                                           |
| View Share Status New Effective 05042020 |                 | <u>.</u>                                  |

You will return to the dashboard and the widget. You will move to the next document listed To Do for the status. Click that hyperlink.

For "PSS CMT Authorization to Receive Protected Health Information" you will fill out the date, event, or condition when the authorization expires only if you wish to specify a date other than 60 day after services have been terminated or when all financial responsibilities have been satisfied. Then, click Sign:

| PSS CMT Authorization to Receive Protected Health Information   |             |
|-----------------------------------------------------------------|-------------|
| 05/04/2020 - PSS CMT Autho 💽 🕞 🛛 🔽 🐨                            | Sign        |
| View Share Status New Effective 05/04/2020 H Author Test, DFA • | More Detail |
| Authorization TO RECEIVE Protected Health Information           |             |

The undersigned hereby authorizes Porter-Starke Services to RECEIVE Medicaid claims data that may include content relating to drug and alcohol use treatment, infectious disease including HIV/AIDS from the agency listed below:

Click the red X to move back to the list and move to the next hyperlink.

For the "PSS INSPECT Consent" you will click Sign, then the red X.

For the "PSS Notice of Privacy Practices" you will click Sign, then the red X.

For the "PSS Welcome Letter" you will click Complete, then the red X.

For the "PSS Consent to Treat" you will:

- Information Given to Client > (1) I have received a copy of the Client Rights > checkmark this
- Information Given to Client > (2) I have received a copy of the HIPAA Notice of Privacy Practices > checkmark this
- Click Sign, then the red X

For the "Release of Information" you will need to either:

- Fill out a paper release in the office at this time
- Go to <u>www.porterstarke.org</u> > Forms (top right of screen) > and find the three "Authorization for Disclosure of Protected Health Information" documents located there, fill them all out, and email/scan/mail them to Porter-Starke Services.

After signing all of these documents, if you have not completed the "Declaration of Income" over the phone with Admissions staff, please go to <u>www.porterstarke.org</u> > Forms (top right of screen) > and find the "Declaration of Income" document located there; please fill that out and email/scan/mail that to Porter-Starke Services.